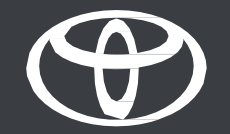

## Vodič za kućni punjač Toyota HomeCharge

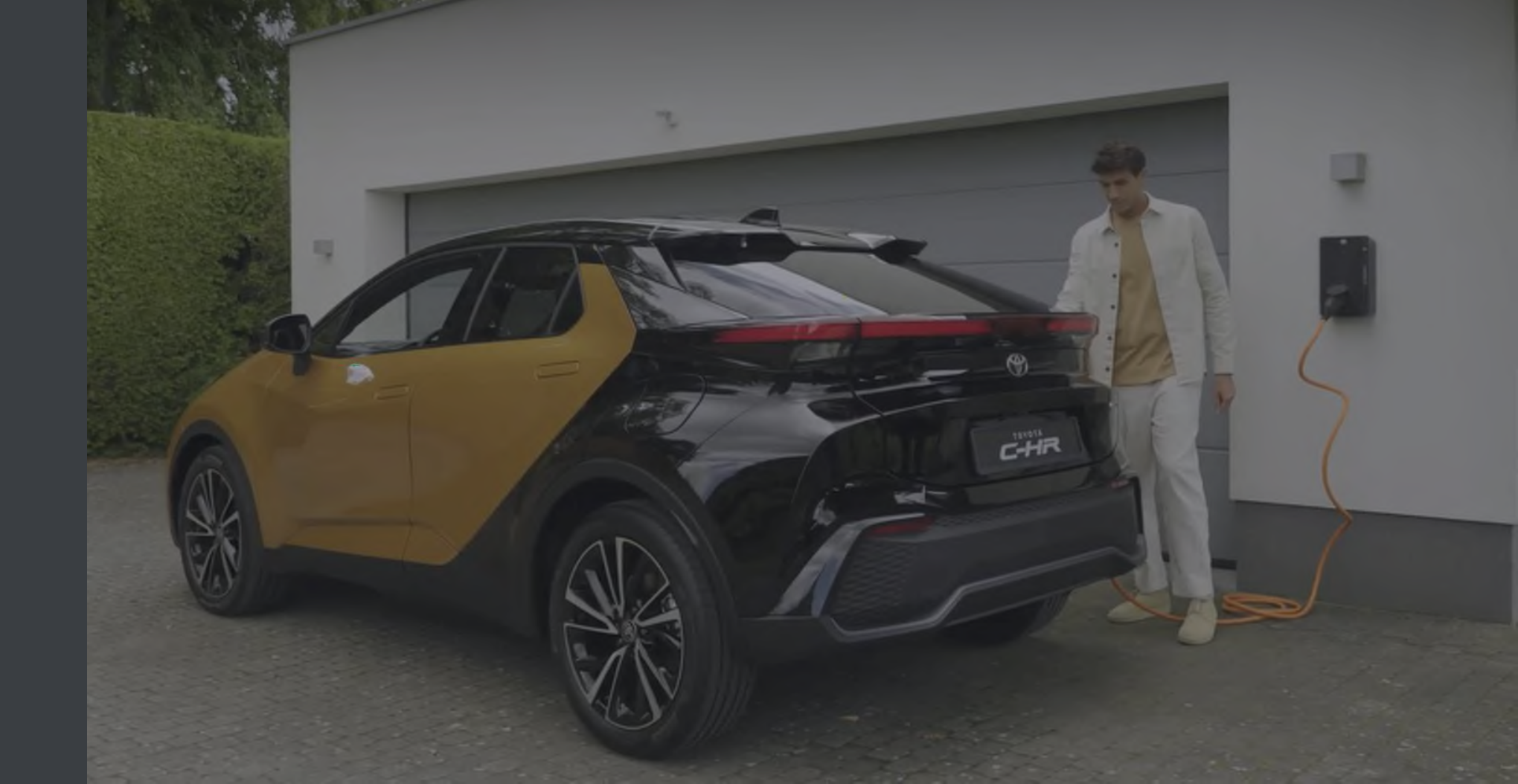

### SADRŽAJ

- 1. Uvođenje u sustav putem aplikacije MyToyota.
- 2. Upravljanje pristupom.
- 3. Punjenje:

standardno punjenje

odabir tarifa

pametno punjenje.

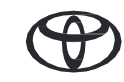

### **UVOĐENJE U SUSTAV PUTEM APLIKACIJE MyToyota**

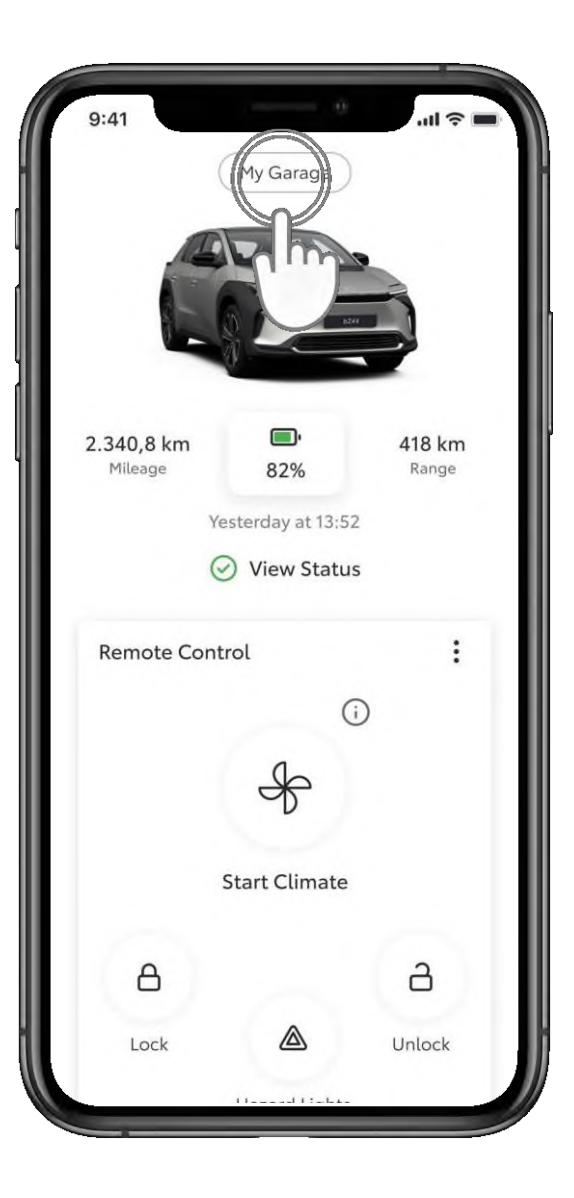

#### 1. KORAK

Otvorite aplikaciju MyToyota, prijavite se svojim vjerodajnicama i dodirnite "Moja garaža" (My Garage).

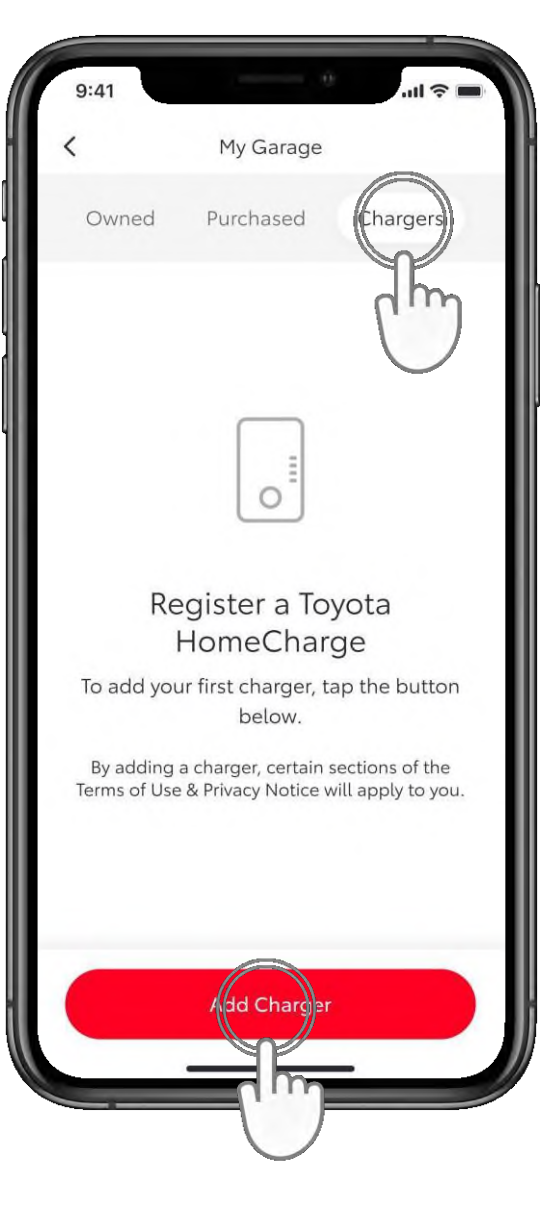

#### 2. KORAK

Dodirnite "Punjači" (Chargers), a zatim "Dodaj punjač" (Add a Charger).

### **UVOĐENJE U SUSTAV PUTEM APLIKACIJE MyToyota**

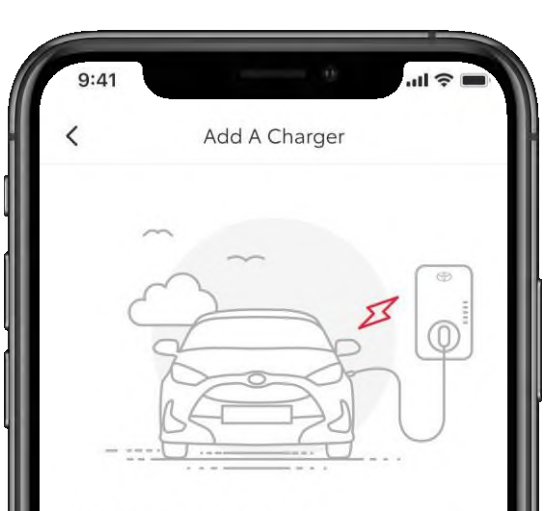

#### Adding a charger

Make sure you're in a strong network signal area and you have the charger's 15-digit serial number and the PIN code from the letter that came with the charger before starting.

Setup time: 5 minutes

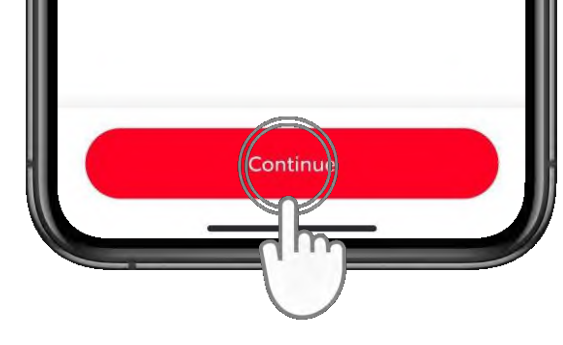

#### 3. KORAK

Dodirnite "Nastavi" (Continue).

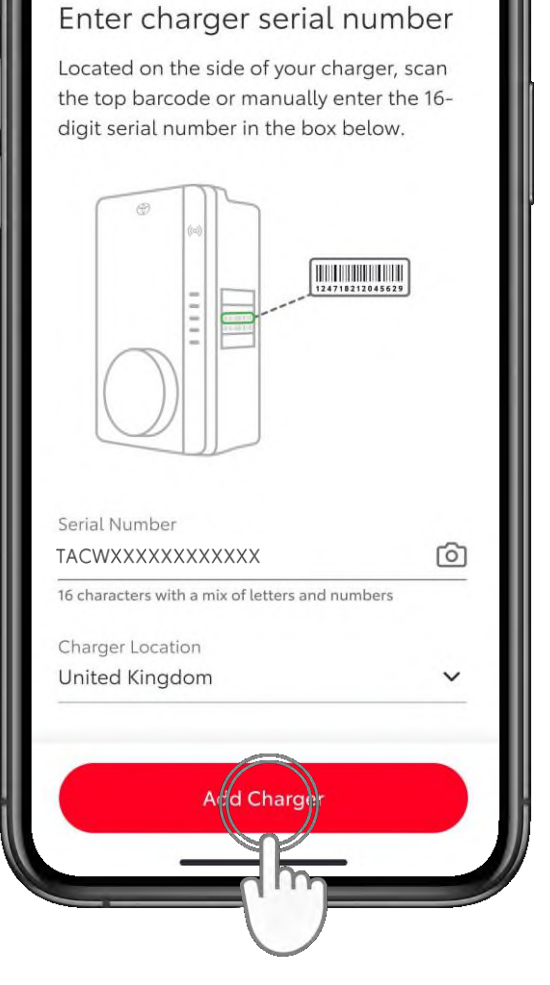

Serial Number And Location

#### 4. KORAK

Unesite serijski broj svojeg kućnog punjača Toyota HomeCharge i njegovu lokaciju.

Serijski broj možete upisati ili skenirati s pomoću kamere na vašem mobilnom uređaju.

Nakon što unesete podatke dodirnite "Dodaj punjač" (Add Charger).

\*Morate navesti točnu zemlju kako biste izbjegli potencijalne pravne probleme.

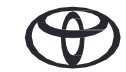

### **UVOĐENJE U SUSTAV PUTEM APLIKACIJE MyToyota**

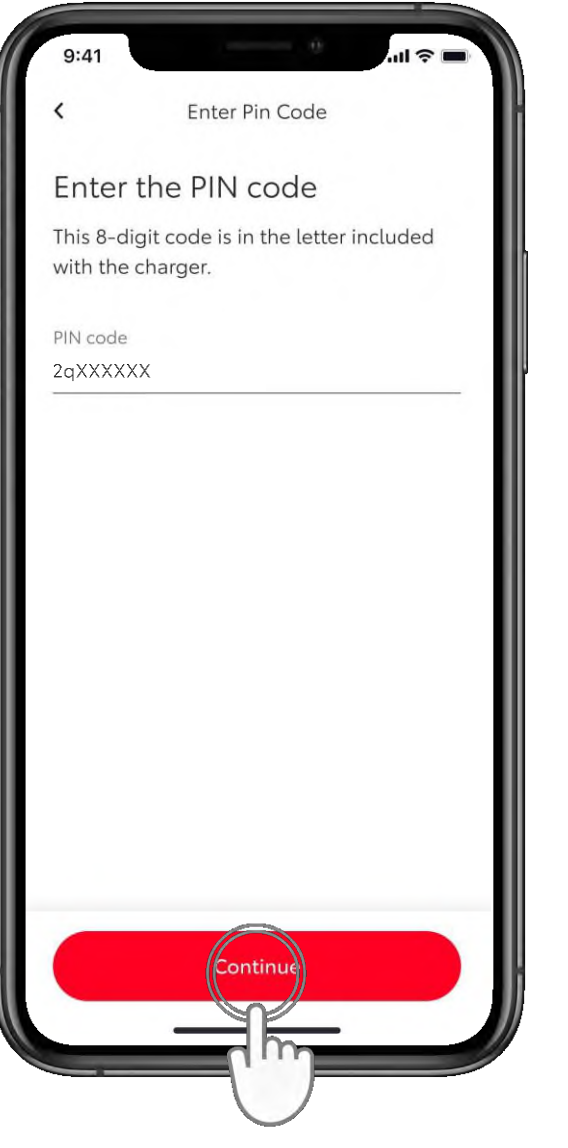

#### 5. KORAK

Unesite osmeroznamenkasti alfanumerički PIN koji se nalazi na kartici u letku unutar pakiranja kućnog punjača Toyota HomeCharge.

Dodirnite "Nastavi" (Continue).

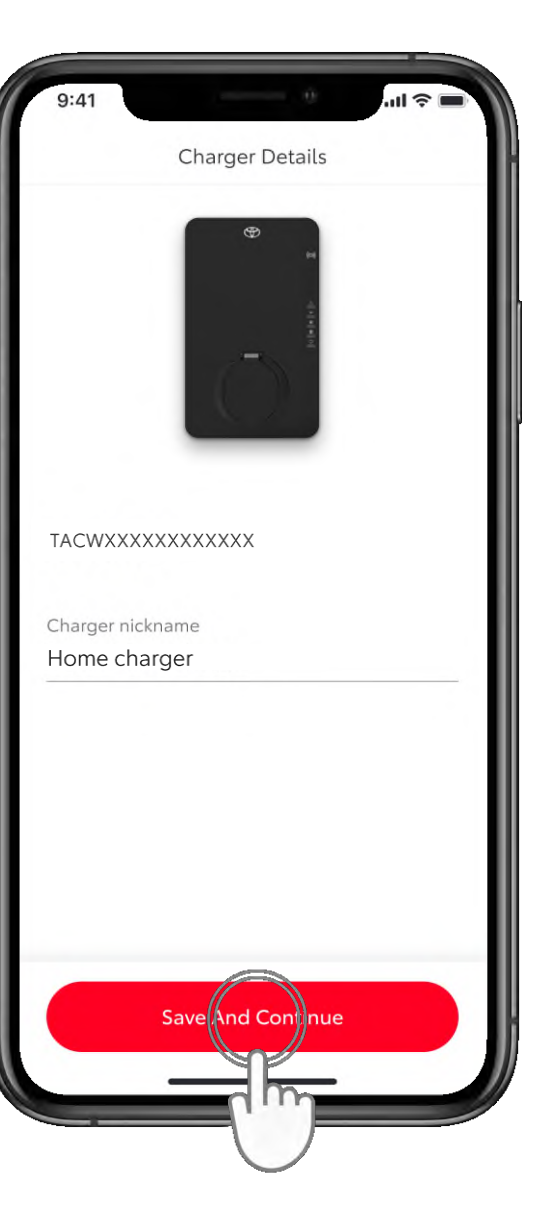

#### 6. KORAK

Dovršite postupak uvođenja u sustav tako da punjaču date ime.

Dodirnite "Spremi i nastavi" (Save and Continue).

### **UPRAVLJANJE PRISTUPOM**

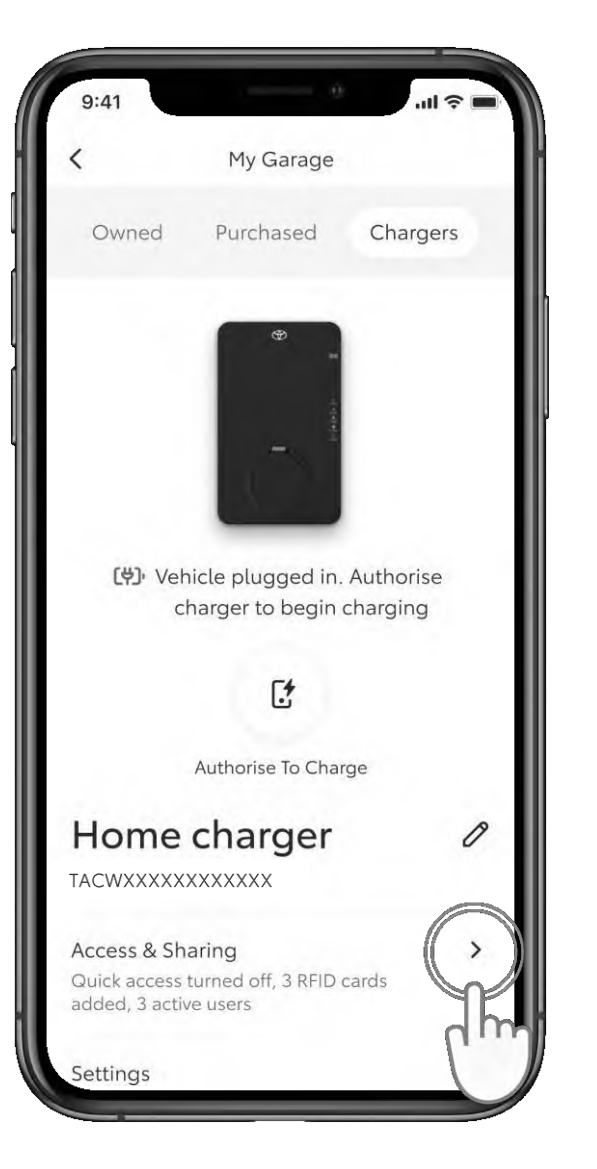

#### 1. KORAK

Da biste upravljali pristupom punjaču, dodirnite "Pristup i dijeljenje" (Access & Sharing).

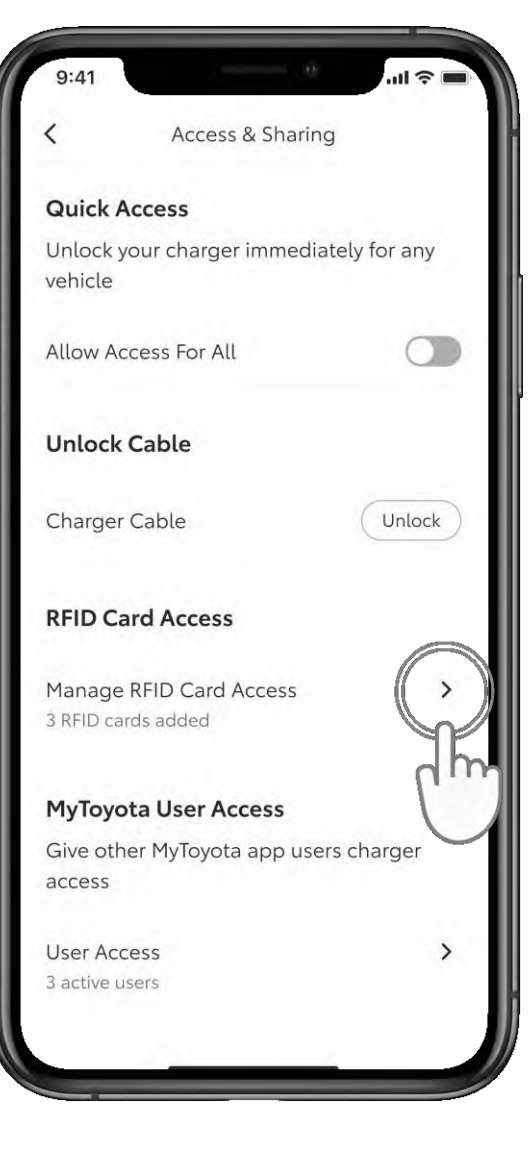

#### 2. KORAK

Za prikaz ili dodavanje pristupa RFID kartici dodirnite "Upravljanje pristupom RFID kartici" (Manage RFID Card Access).

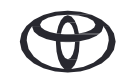

### **UPRAVLJANJE PRISTUPOM – DODAVANJE RFID KARTICE**

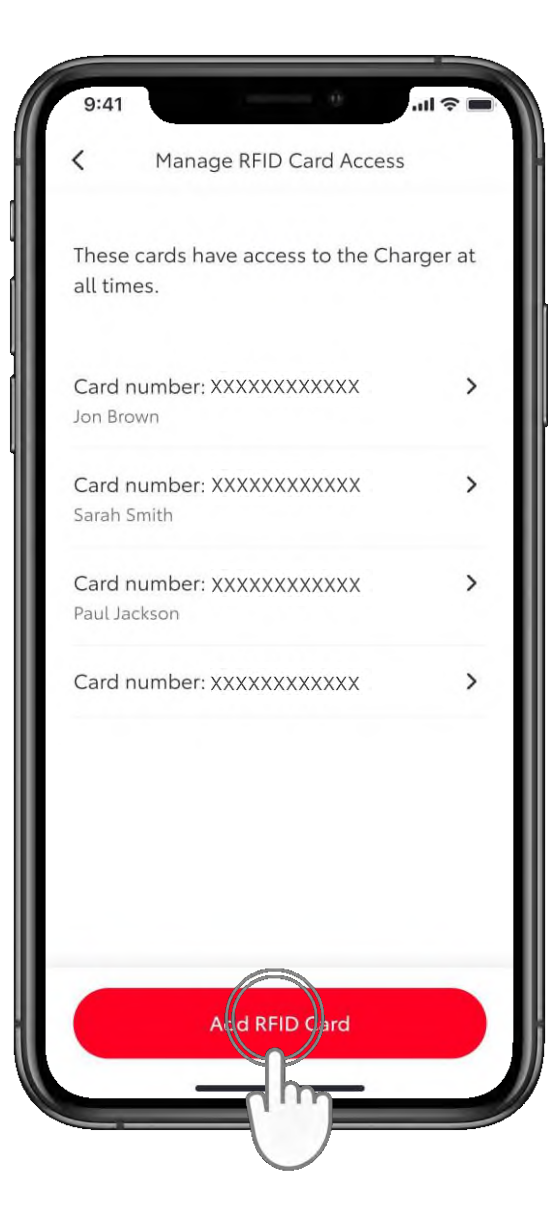

#### 3. KORAK

Da biste dodali RFID karticu dodirnite "Dodaj RFID karticu" (Add an RFID card).

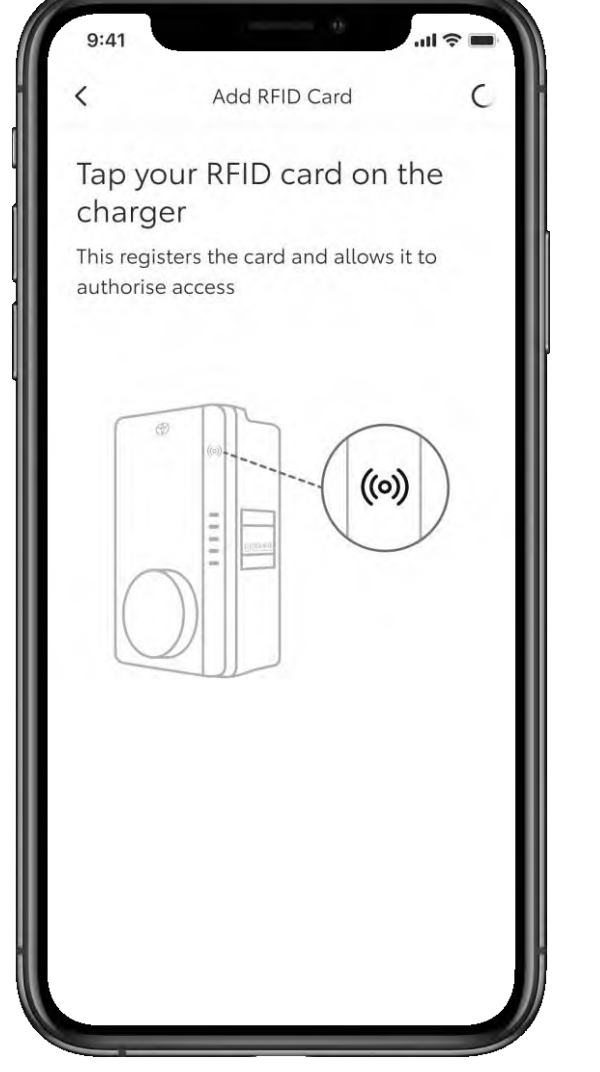

#### 4. KORAK

Skenirajte RFID karticu na bočnoj strani punjača.

### **UPRAVLJANJE PRISTUPOM – DODAVANJE RFID KARTICE**

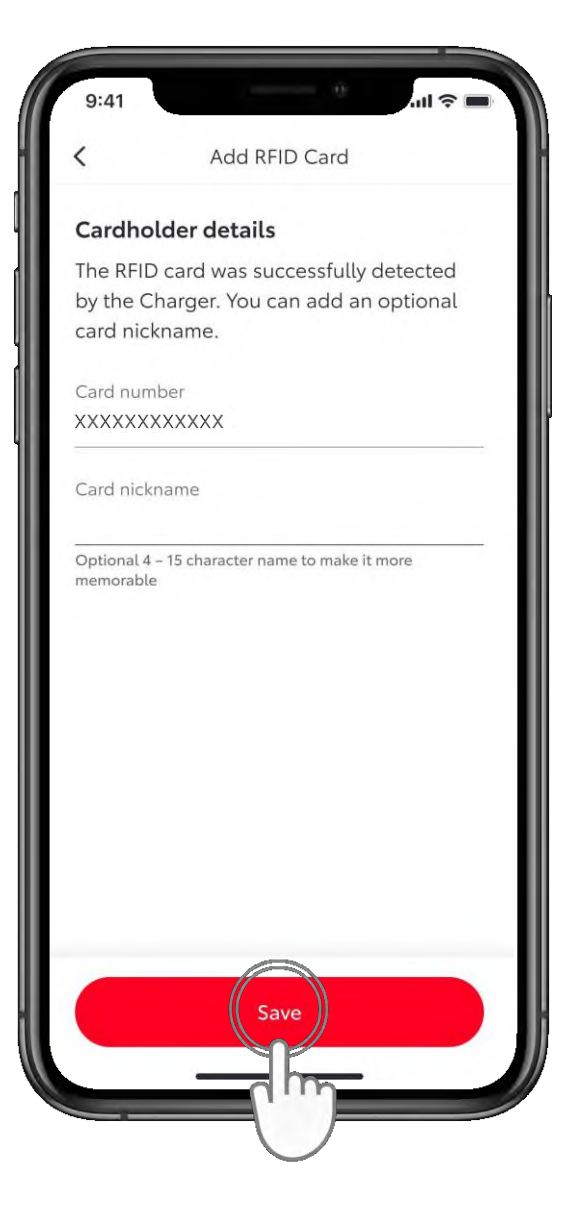

#### 5. KORAK

Zatim možete imenovati karticu i dodirnuti "Spremi" (Save).

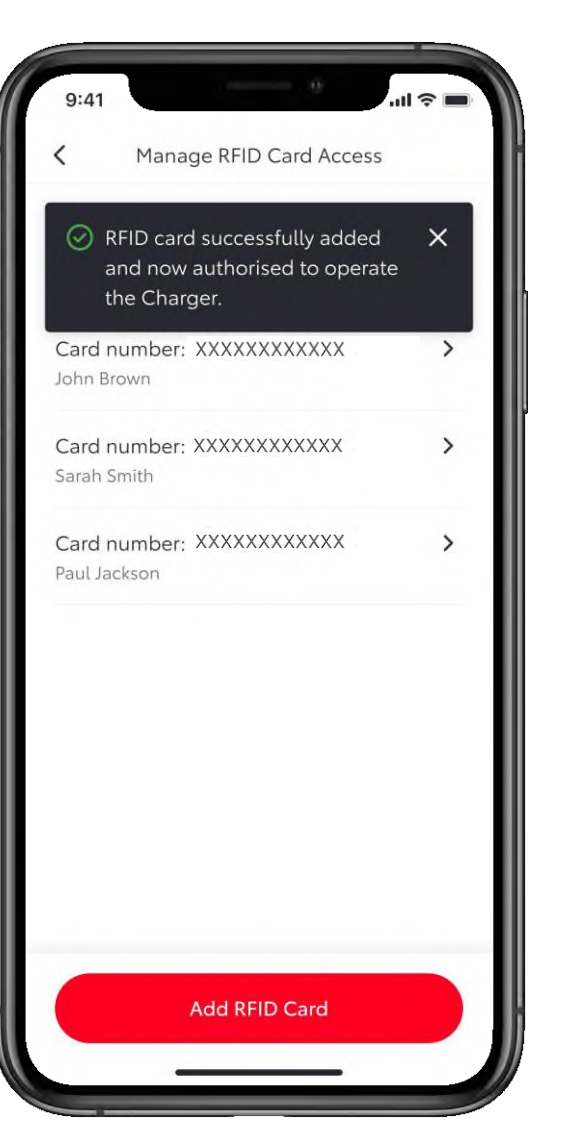

#### 6. KORAK

Kartica se zatim dodaje u aplikaciju i može se koristiti za rad punjača.

### **UPRAVLJANJE PRISTUPOM – DODAVANJE RFID KARTICE**

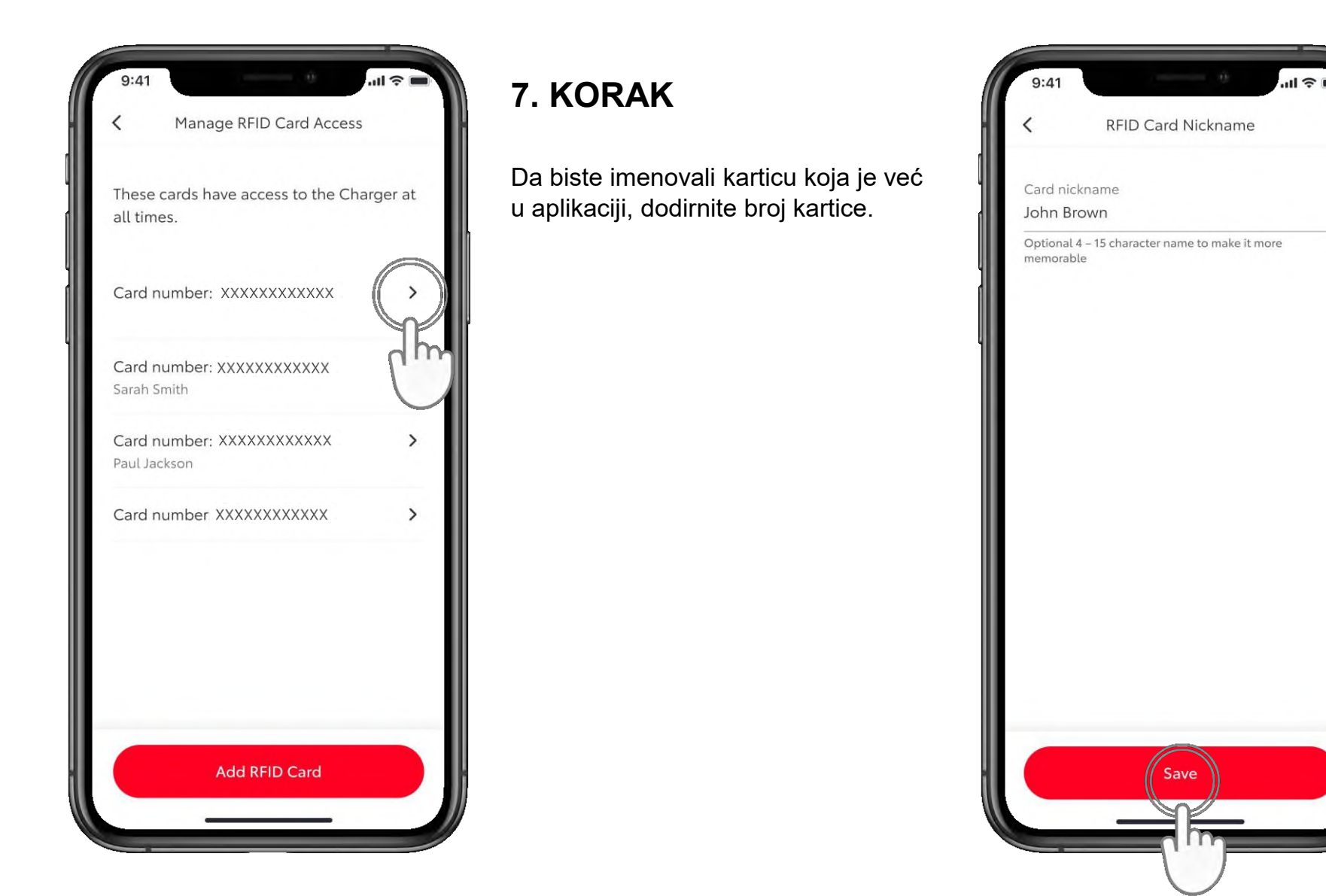

#### 8. KORAK

Upišite ime kartice i dodirnite "Spremi" (Save).

### **UPRAVLJANJE PRISTUPOM – UKLANJANJE RFID KARTICE**

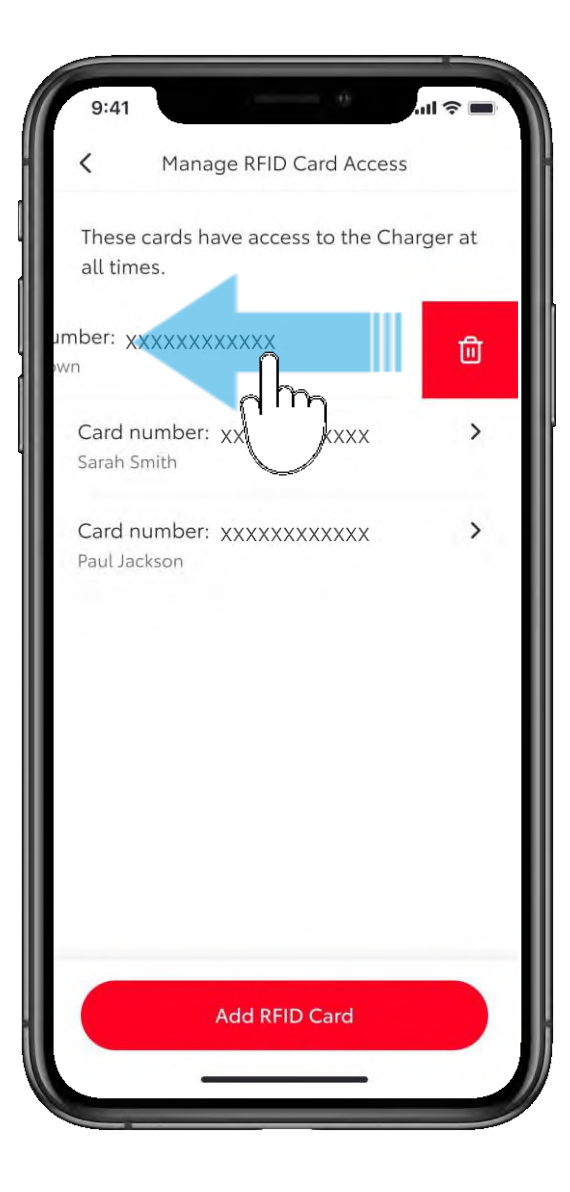

#### 1. KORAK

Prijeđite prstom ulijevo preko RFID kartice da biste je uklonili.

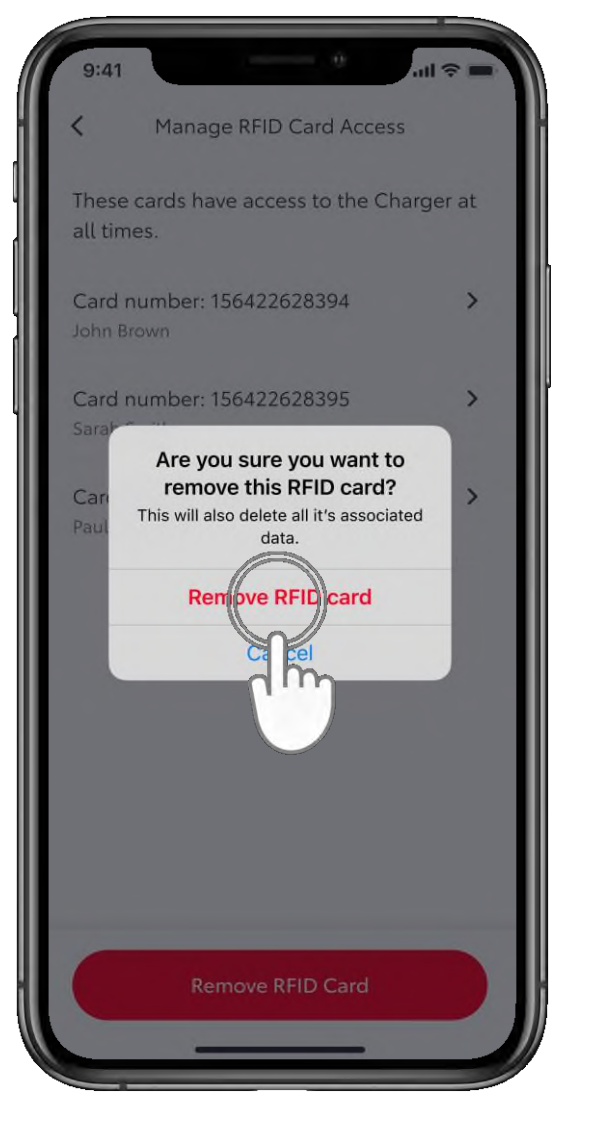

#### 2. KORAK

Potvrdite uklanjanje dodirom na "Ukloni RFID karticu" (Remove RFID card).

### **UPRAVLJANJE PRISTUPOM – DODAVANJE KORISNIKA**

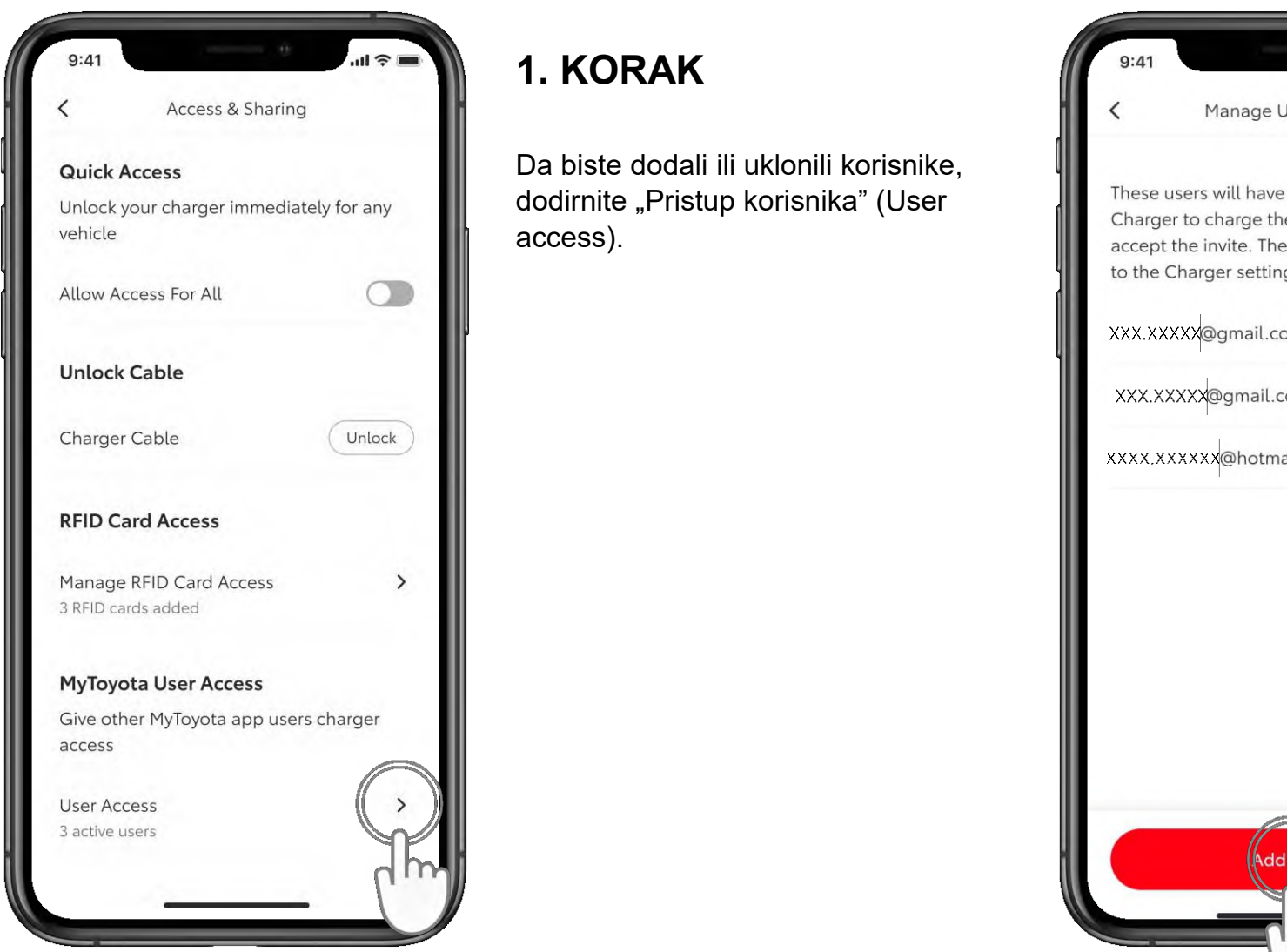

### 11 2 1 Manage User Access These users will have access to the Charger to charge their vehicle once they accept the invite. They won't have access to the Charger settings. XXX.XXXXX@gmail.com Active XXX.XXXXX@gmail.com Active XXXX.XXXXX@hotmail.com Pending dd Use

#### 2. KORAK

Da biste dodali korisnika, dodirnite "Dodaj korisnika" (Add User).

### **UPRAVLJANJE PRISTUPOM**

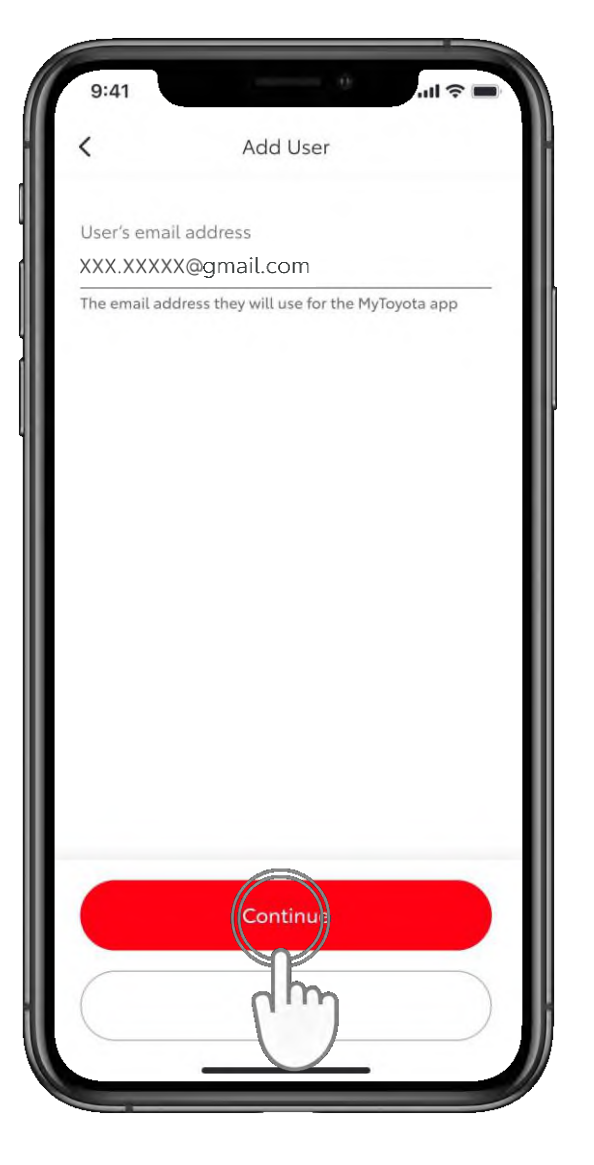

#### 3. KORAK

Unesite e-adresu novog korisnika i dodirnite "Nastavi" (Continue).

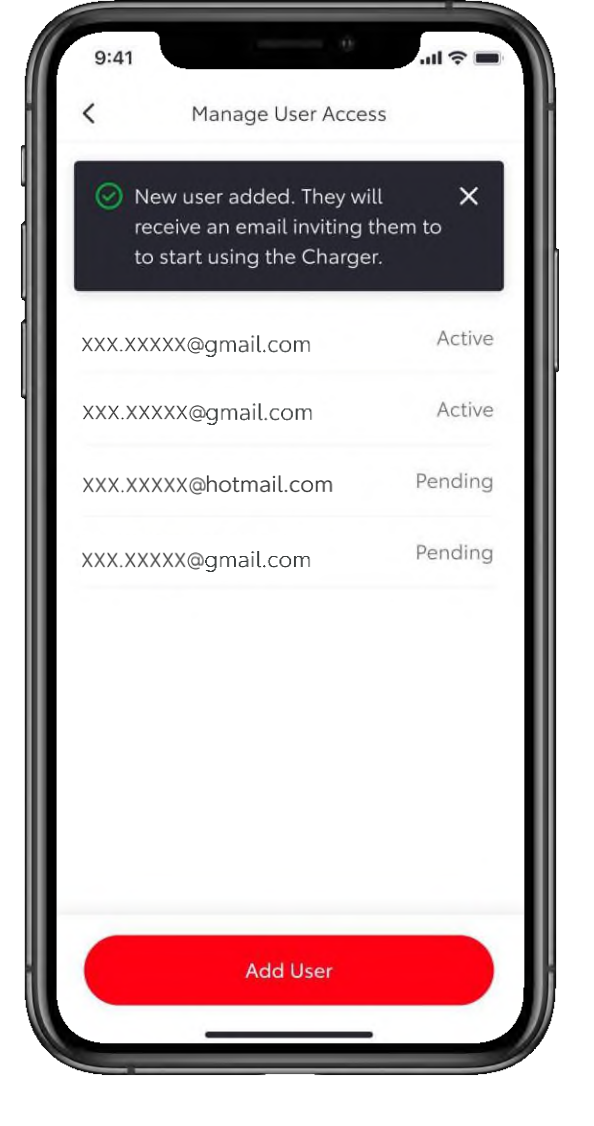

#### 4. KORAK

Dodat će se novi korisnik, koji će epoštom primiti pozivnicu za početak upotrebe punjača.

### **UPRAVLJANJE PRISTUPOM – UKLANJANJE KORISNIKA**

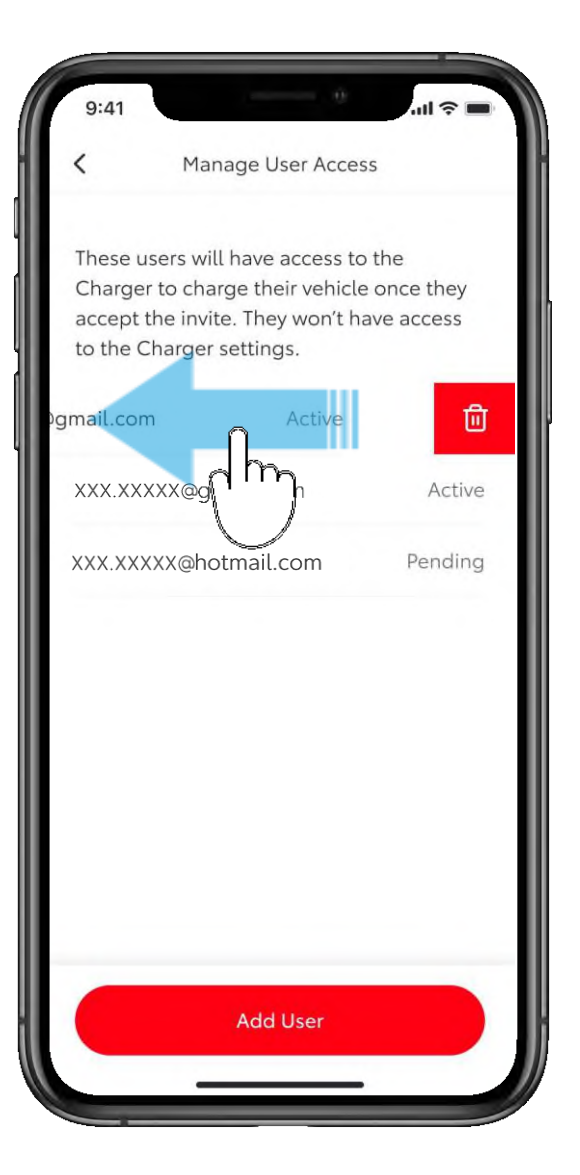

#### 1. KORAK

Da biste uklonili korisnika, prijeđite prstom ulijevo preko tog korisnika.

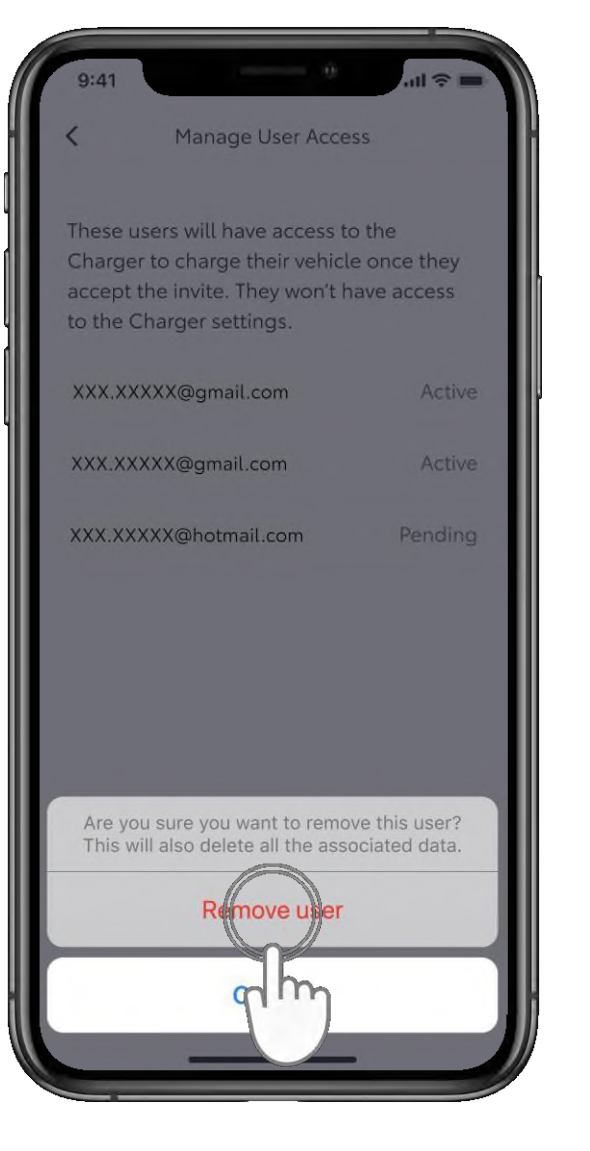

#### 2. KORAK

Da biste potvrdili uklanjanje, dodirnite "Ukloni korisnika" (Remove User).

### **UPRAVLJANJE PRISTUPOM – UKLANJANJE KORISNIKA**

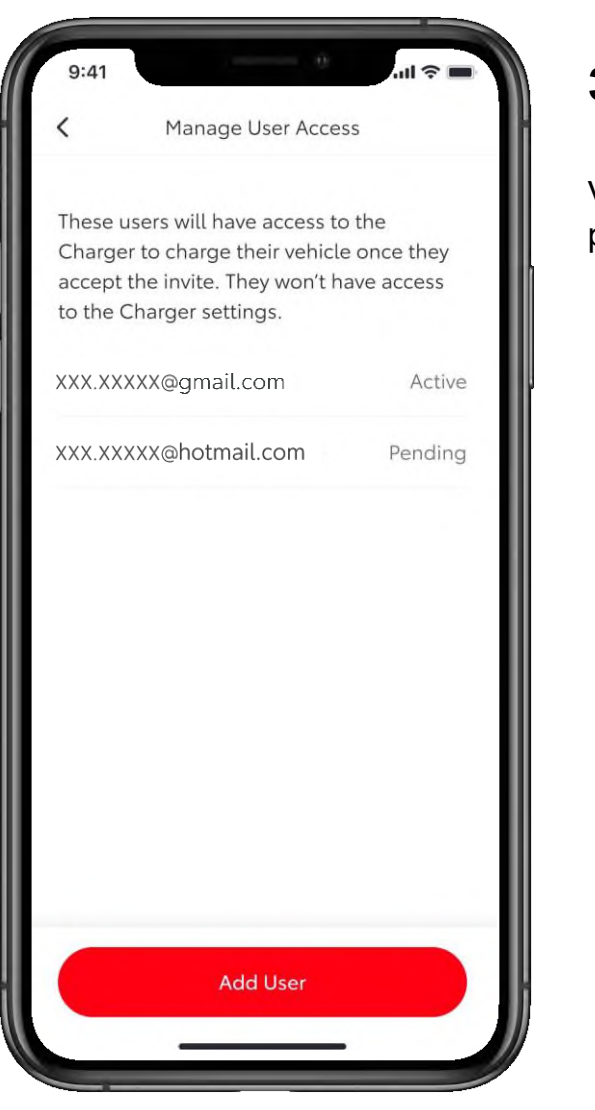

#### 3. KORAK

Vidjet ćete da je korisnik uklonjen s popisa.

### POČETAK PUNJENJA

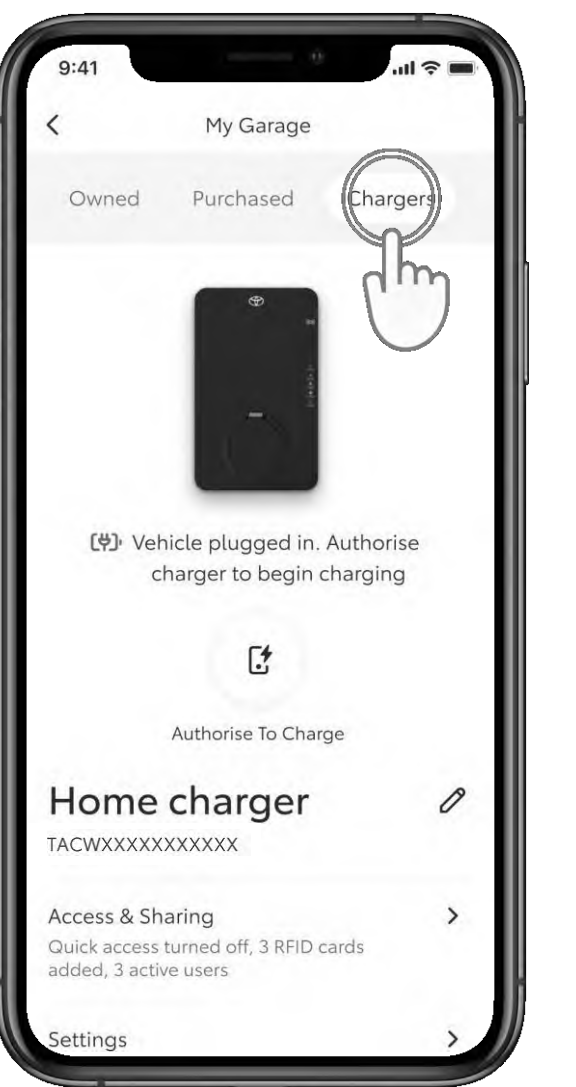

#### 1. KORAK

Vozilo možete puniti na tri načina.

Ako je na punjaču omogućen gumb za prebacivanje "Dopusti pristup za sve" (Allow access to all), za početak punjenja trebate samo priključiti vozilo na napajanje.

Napomena: pobrinite se da u multimedijskom sustavu vozila nema unaprijed postavljenih rasporeda koji bi zaobišli radnju koju ste poduzeli.

Za provjeru pristupa u "Mojoj garaži" (My Garage) dodirnite "Punjači" (Chargers).

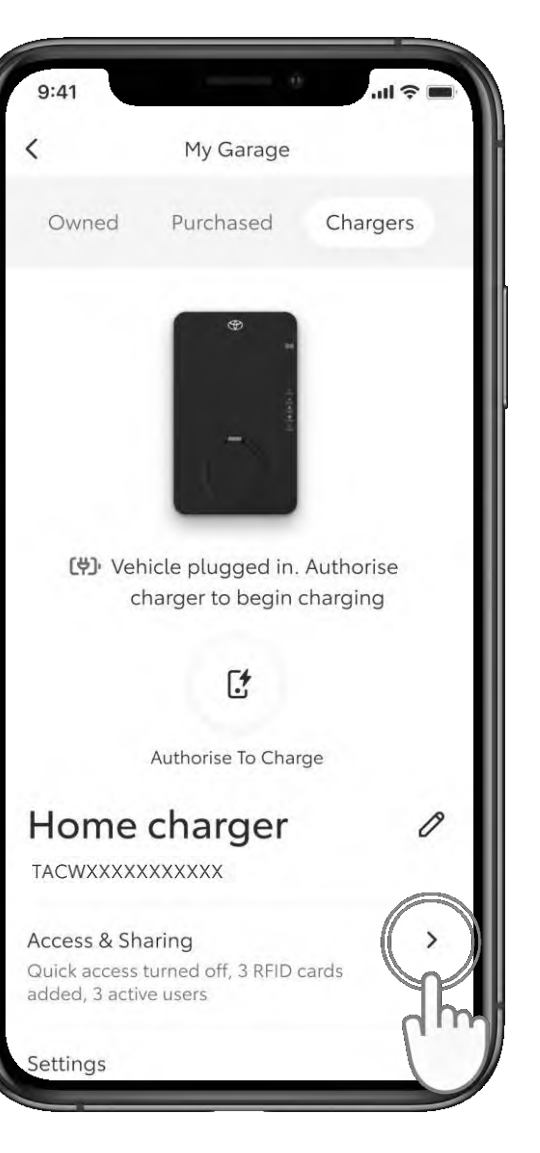

#### 2. KORAK

Dodirnite "Pristup i dijeljenje" (Access & Sharing).

### POČETAK PUNJENJA

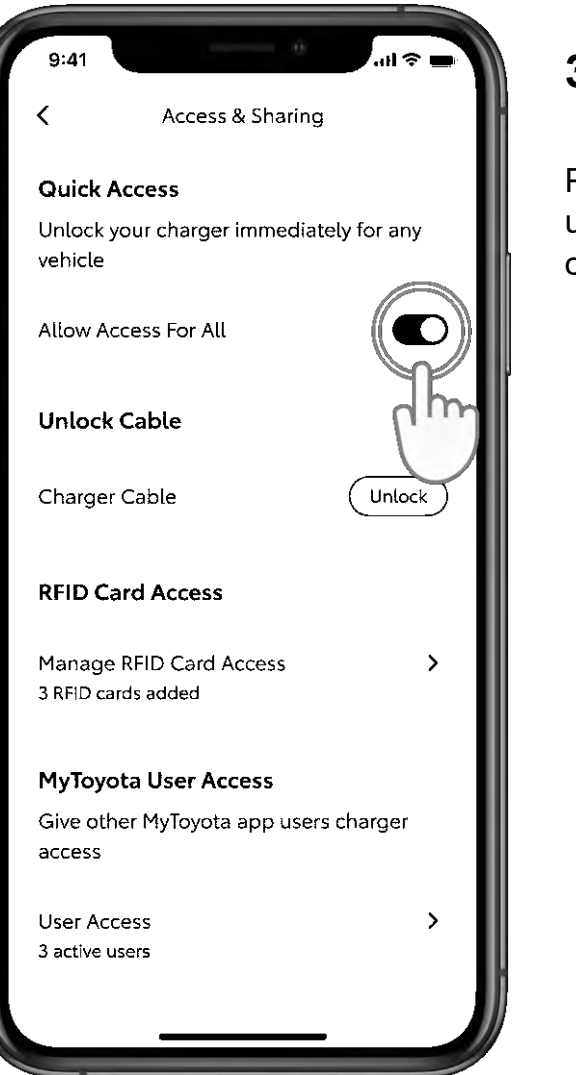

#### 3. KORAK

Provjerite je li gumb za prebacivanje u uključenom položaju kako biste omogućili pristup za sve.

### POČETAK PUNJENJA – ODOBRENJE ZA PUNJENJE

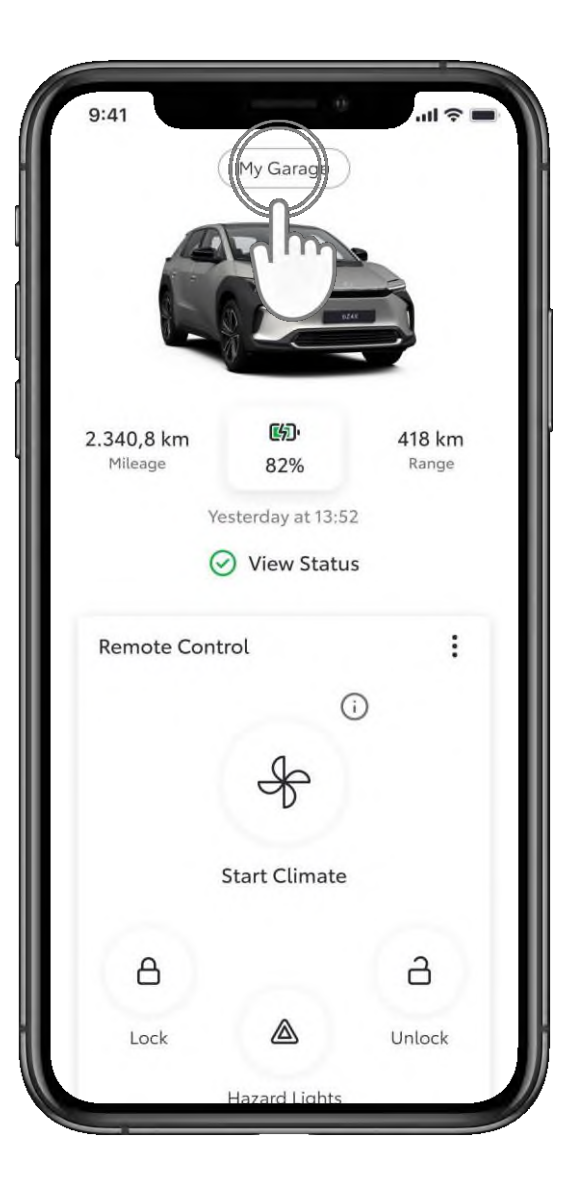

#### 1. KORAK

Ako je pristup punjaču ograničen, potrebno je odobrenje.

Dodirnite "Moja garaža" (My Garage).

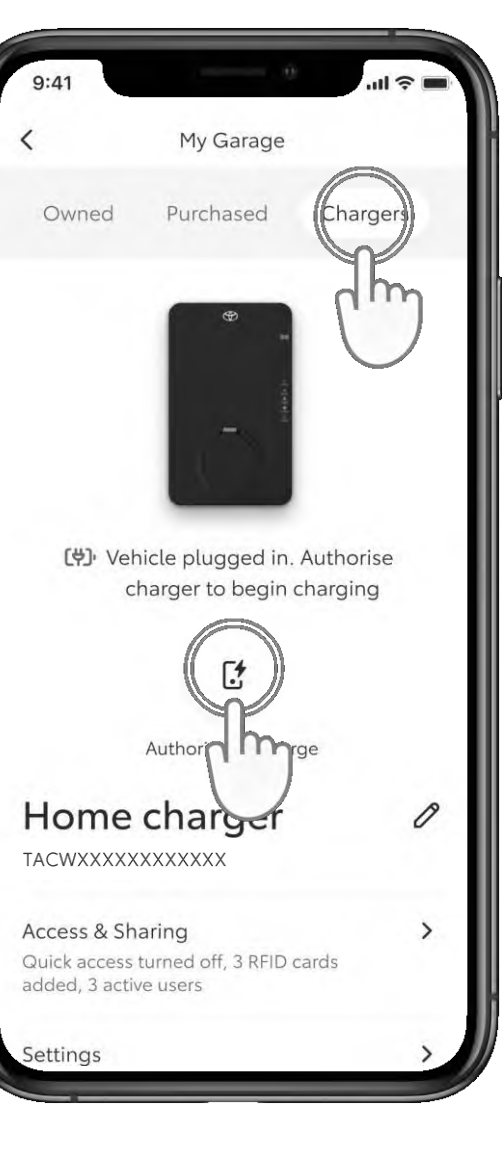

#### 2. KORAK

Dodirnite "Punjači" (Chargers), a zatim "Odobri za punjenje" (Authorise To Charge).

### POČETAK PUNJENJA – ODOBRENJE ZA PUNJENJE

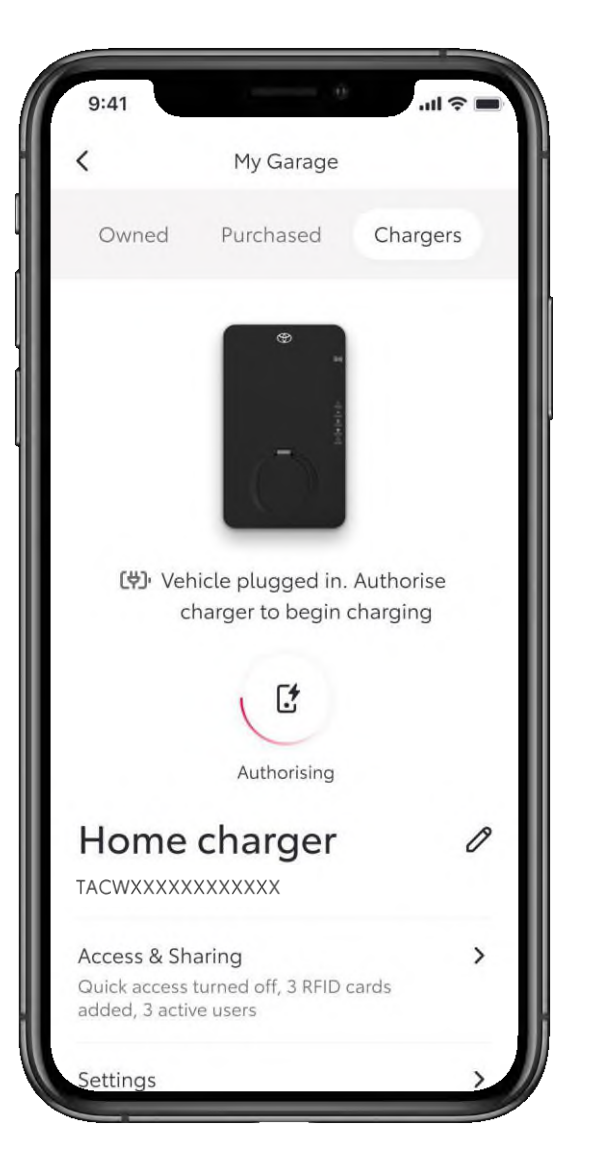

#### 3. KORAK

Zaslon će pokazati da se pristup odobrava...

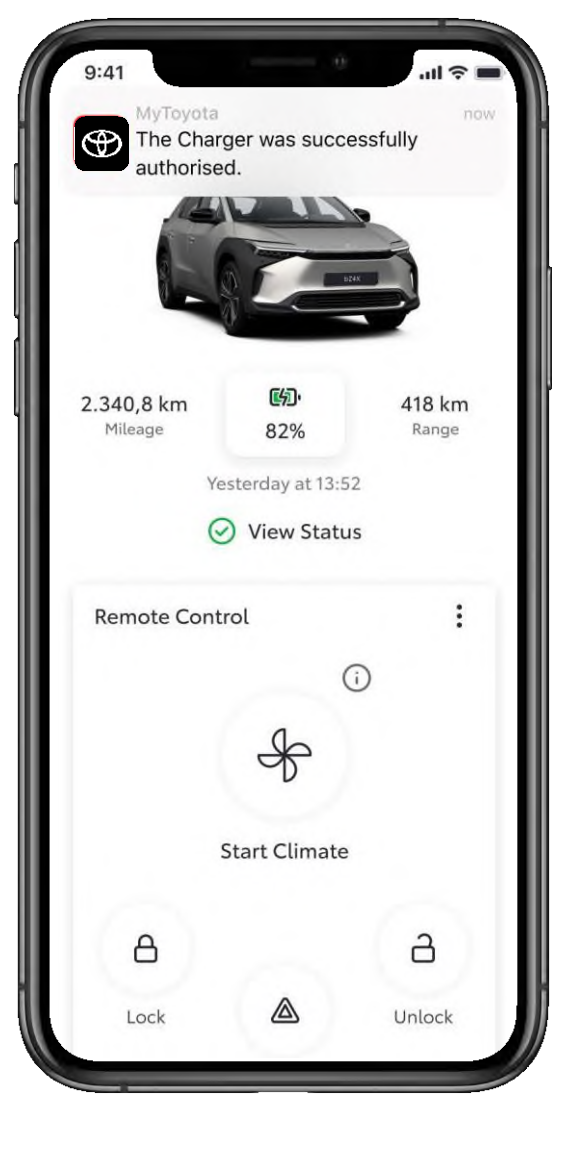

#### 4. KORAK

... a nakon dovršetka primit ćete obavijest.

### POČETAK PUNJENJA – ZAOBILAŽENJE RASPOREDA

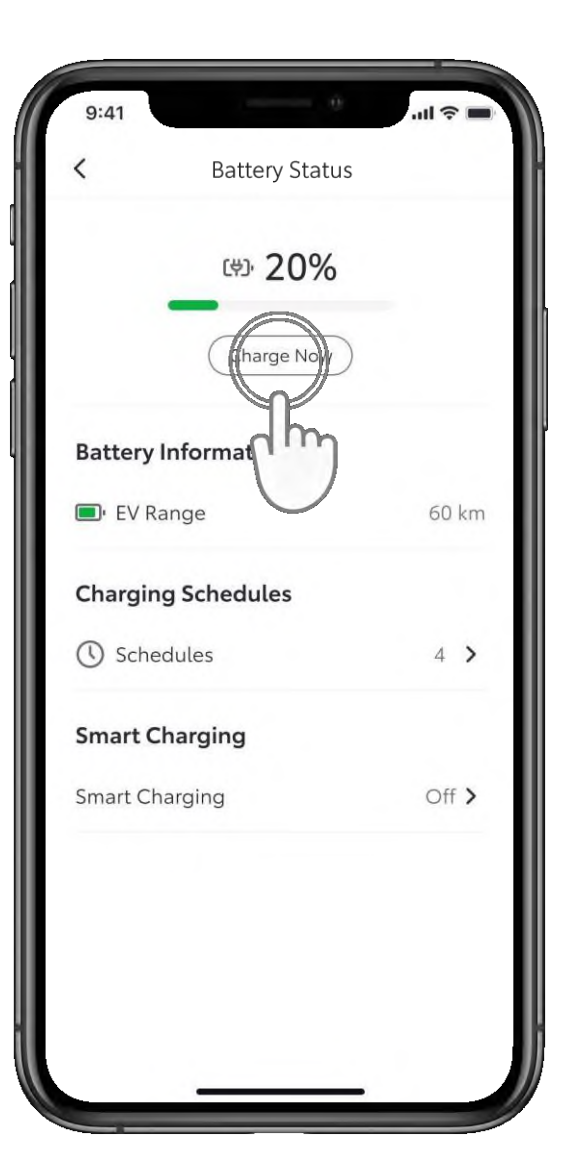

#### 1. KORAK

Ako punjenje ne započne nakon odobrenja jer je za vaše vozilo unaprijed postavljen raspored, možete zaobići raspored putem aplikacije MyToyota ili putem multimedijskog sustava vozila.

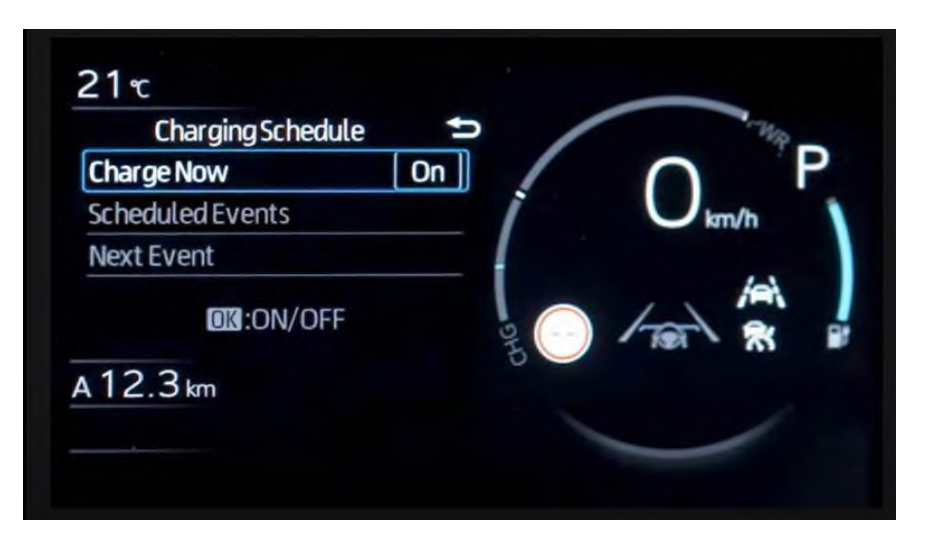

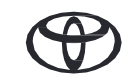

### PUNJENJE – VOZILO POTPUNO NAPUNJENO

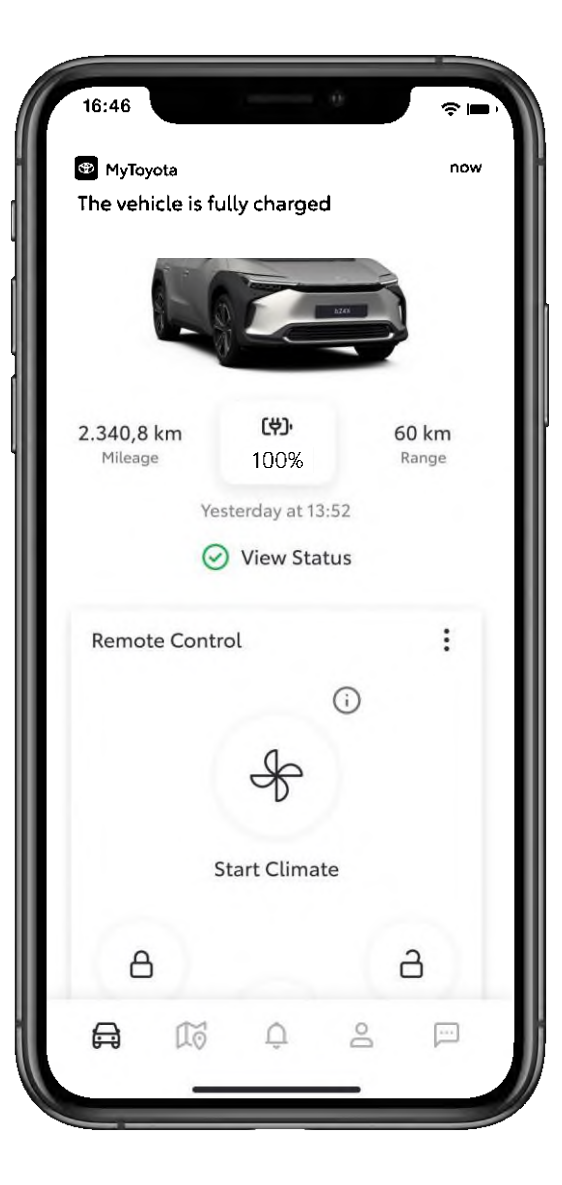

#### 1. KORAK

Kada se vozilo potpuno napuni primit ćete obavijest.

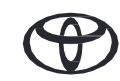

### ZAUSTAVLJANJE PUNJENJA

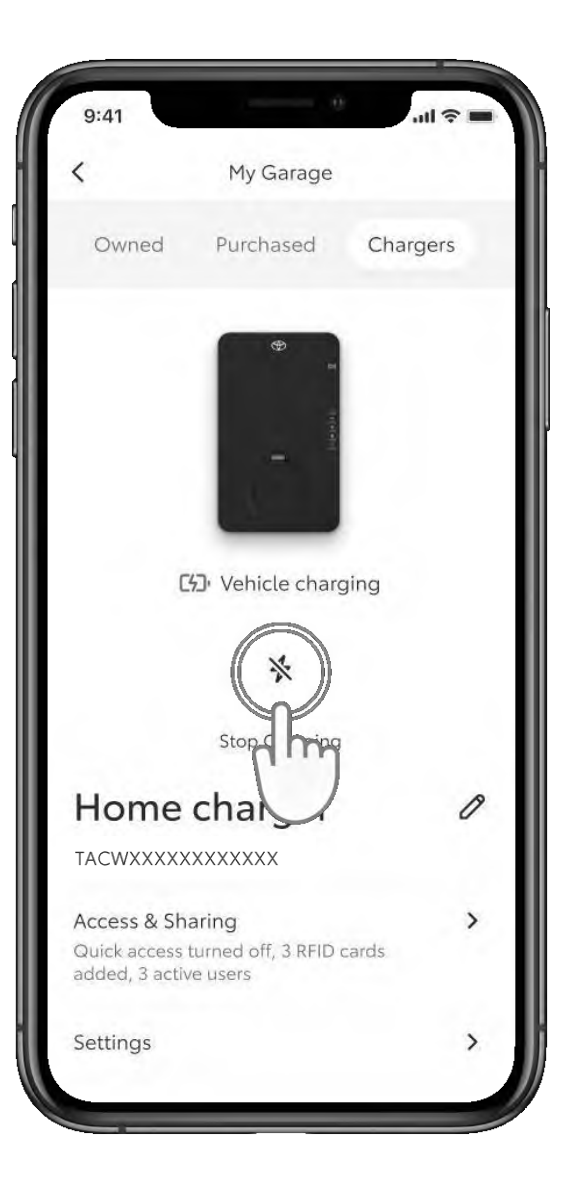

#### 1. KORAK

Da biste u bilo kojem trenutku zaustavili punjenje, jednostavno pritisnite ikonu "Zaustavi punjenje" (Stop Charging).

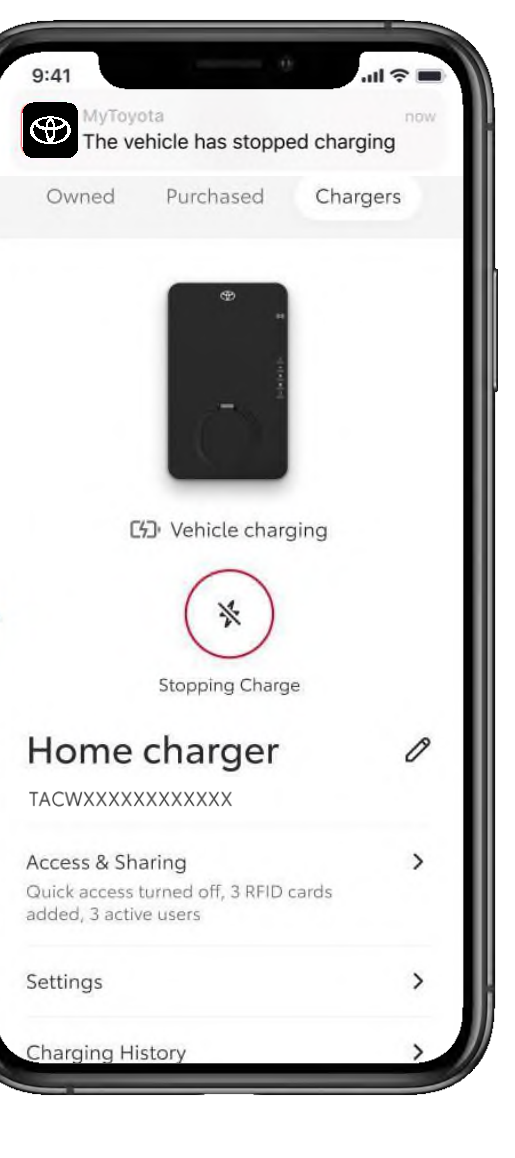

#### 2. KORAK

Primit ćete obavijest u kojoj se potvrđuje da je punjenje zaustavljeno.

### **TARIFE STRUJE**

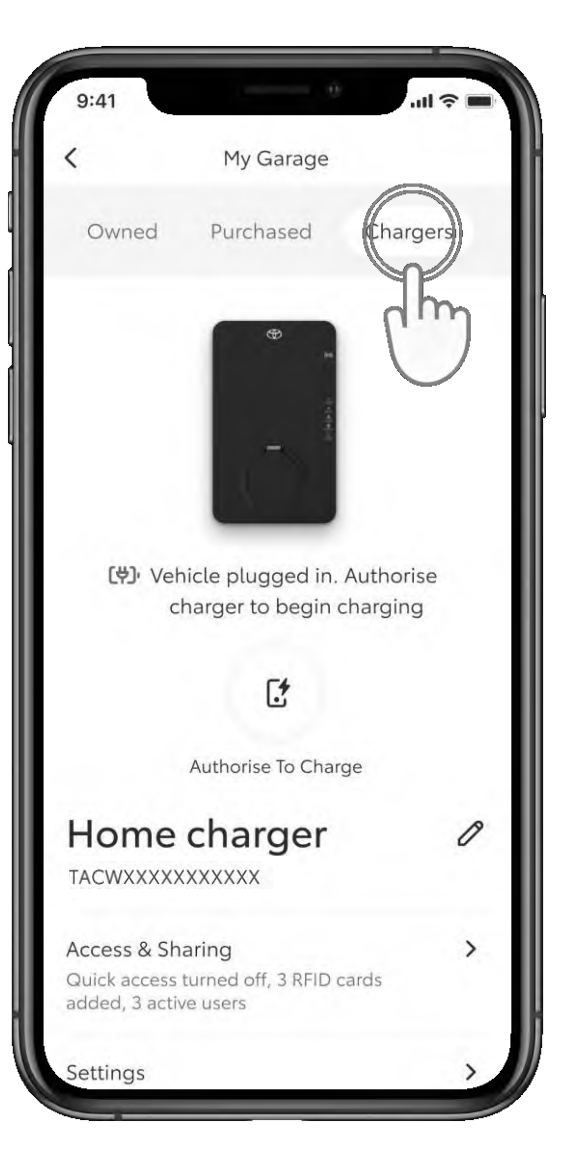

#### 1. KORAK

Da biste postavili željenu tarifu struje u "Mojoj garaži" (My Garage), dodirnite "Punjači" (Chargers).

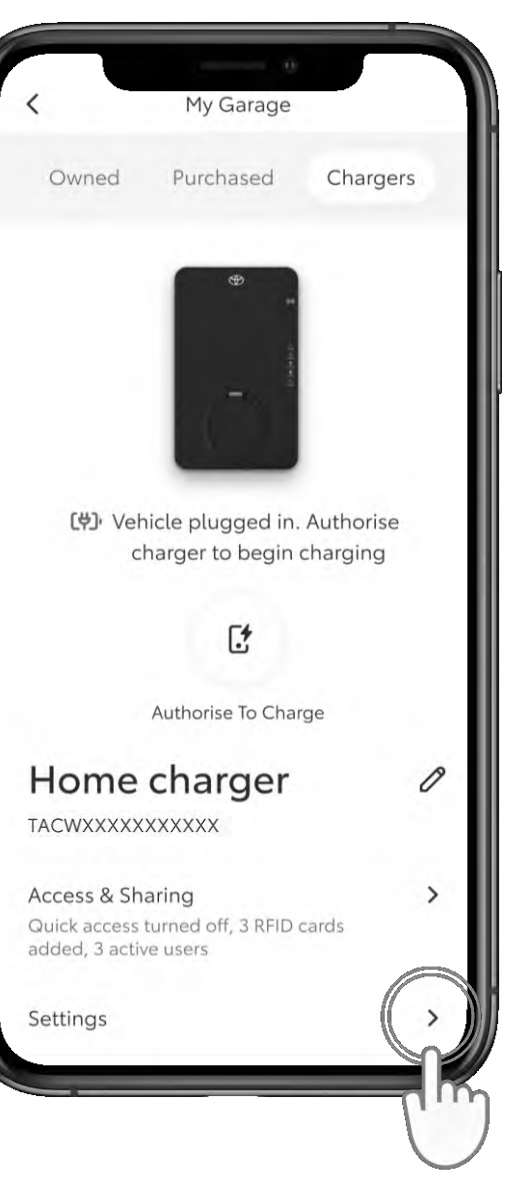

#### 2. KORAK

Dodirnite "Postavke" (Settings).

### **TARIFE STRUJE**

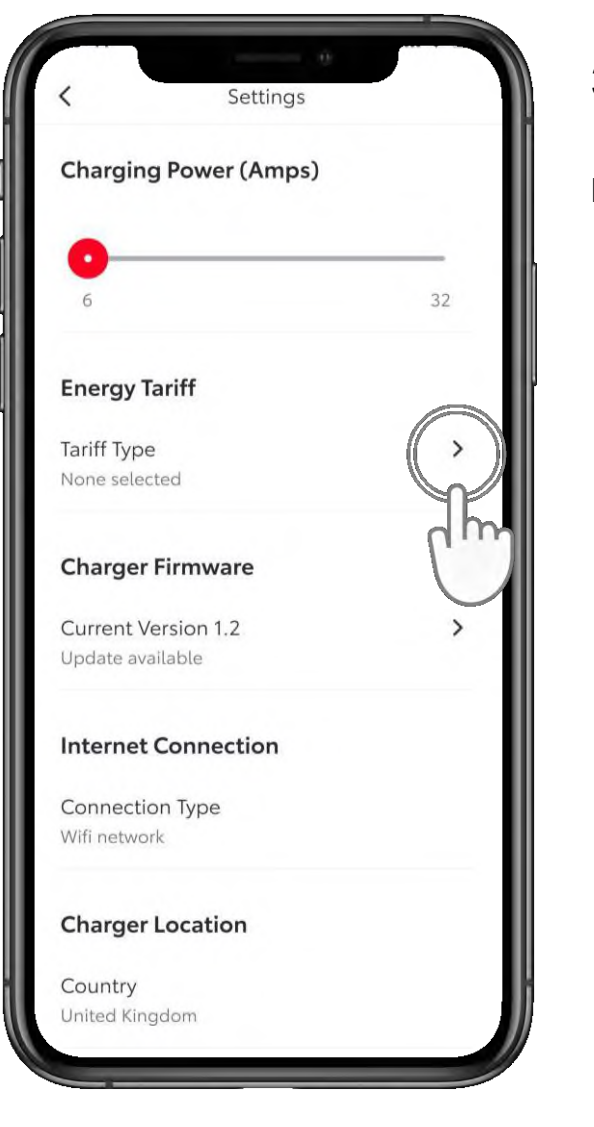

#### 3. KORAK

Dodirnite "Vrsta tarife" (Tariff type).

| <                      | Energy Tariff                                       |                     |
|------------------------|-----------------------------------------------------|---------------------|
| Tariffs & S            | Smart Charging                                      |                     |
| Complete<br>the cheape | the set up to find and o<br>est times for Smart Cha | optimise<br>Irging. |
| Tariff type            |                                                     |                     |
| Select                 |                                                     |                     |
|                        |                                                     |                     |
| ~ ~                    | Tariff type                                         | Done                |
|                        | Fixed                                               |                     |
|                        | Variable<br>(ff-peak                                |                     |
|                        |                                                     |                     |

#### 4. KORAK

Odaberite željenu tarifu. I dodirnite "Završi" (Done).

Ovisno o željenoj tarifi, moći ćete optimizirati najjeftinija vremena za pametno punjenje.

Napomena:

\* Navedene pojedinosti o vrsti tarife mogu se razlikovati od zemlje do zemlje. \* Značajke pametnog punjenja i tarife postat će dostupne kasnije tijekom 2024.

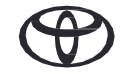

### **TARIFE STRUJE**

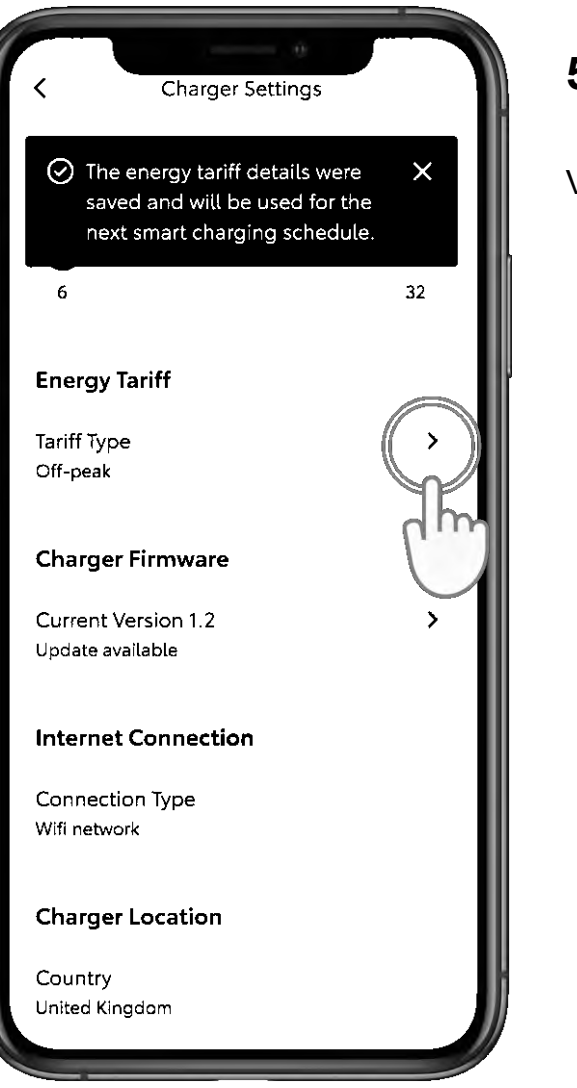

#### 5. KORAK

Vaša će se željena tarifa spremiti.

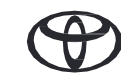

### **PAMETNO PUNJENJE**

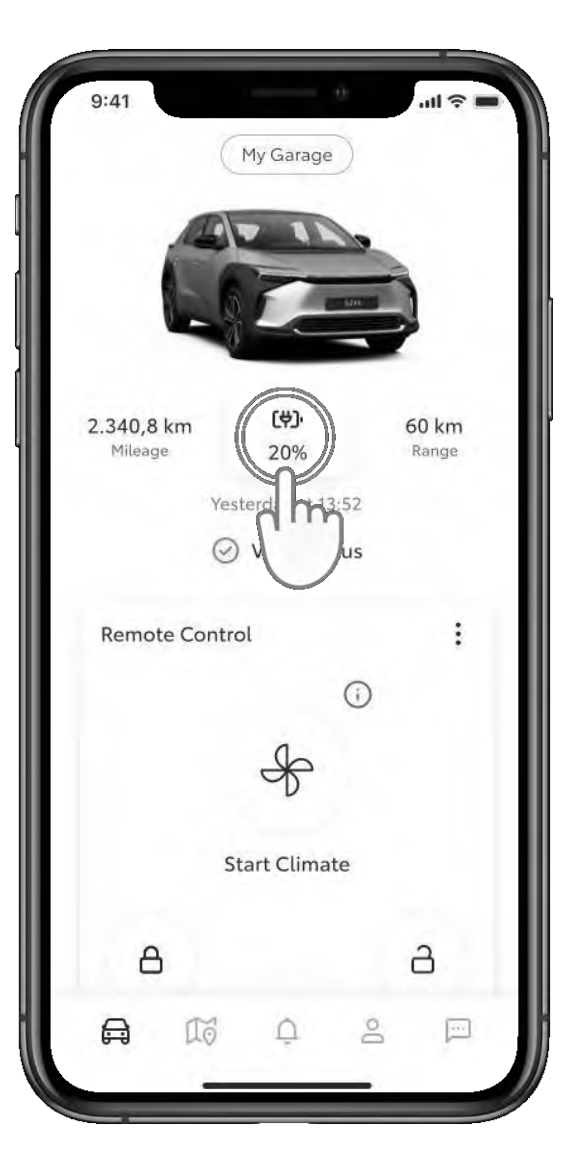

#### 1. KORAK

Treći je način punjenja pametno punjenje.

Da biste aktivirali pametno punjenje, na upravljačkoj ploči dodirnite ikonu baterije.

| K Battery Status          (بع)، 20%         (بع)، 20%         Charge Now    Battery Information          Image: EV Range    Charging Schedules          Image: Schedules | 60 km |
|----------------------------------------------------------------------------------------------------|-------|
| Charge Now<br>Charge Now<br>Battery Information<br>EV Range<br>Charging Schedules                                                                                        | 60 km |
| Charge Now Battery Information EV Range Charging Schedules Schedules                                                                                                    | 60 km |
| Battery Information <ul> <li>EV Range</li> </ul> Charging Schedules Schedules                                                                                            | 60 km |
| EV Range Charging Schedules     Schedules                                                                                                    | 60 km |
| Charging Schedules                                                                                                    |       |
| C Schedules                                                                                                    |       |
|                                                                                                    | 4 >   |
| Smart Charging                                                                                                    |       |
| Smart Charging                                                                                                    | Off > |
| dim                                                                                                    |       |
| $\bigcirc$                                                                                                    |       |
|                                                                                                    |       |
|                                                                                                    |       |

#### 2. KORAK

Zatim dodirnite "Pametno punjenje" (Smart Charging).

### **PAMETNO PUNJENJE**

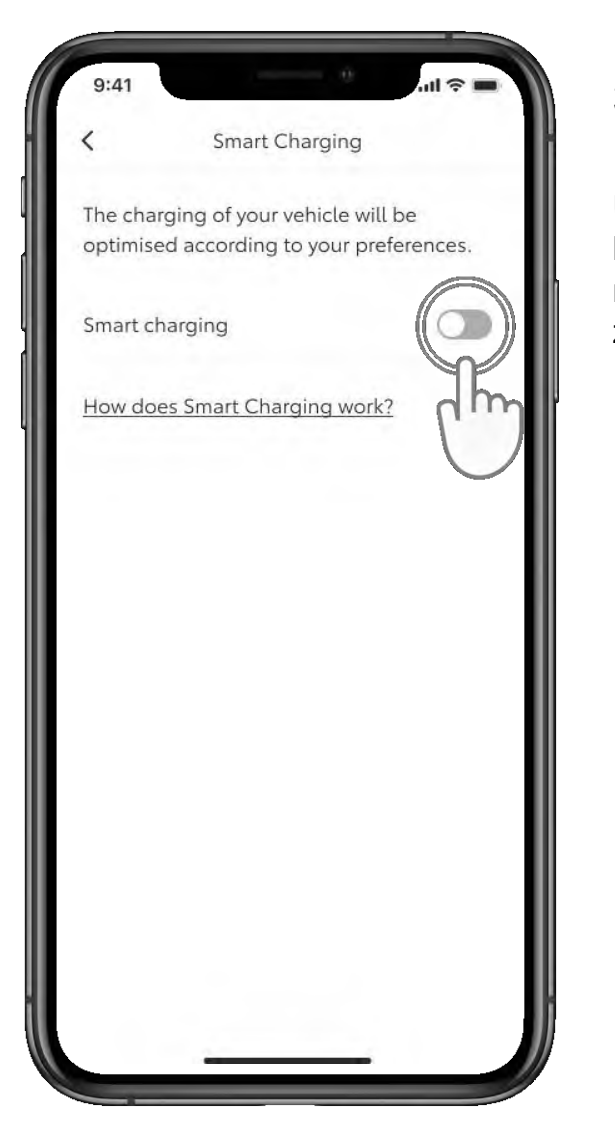

#### 3. KORAK

Uključite gumb za prebacivanje da biste dodali ciljno stanje napunjenosti i potvrdili vrijeme završetka punjenja.

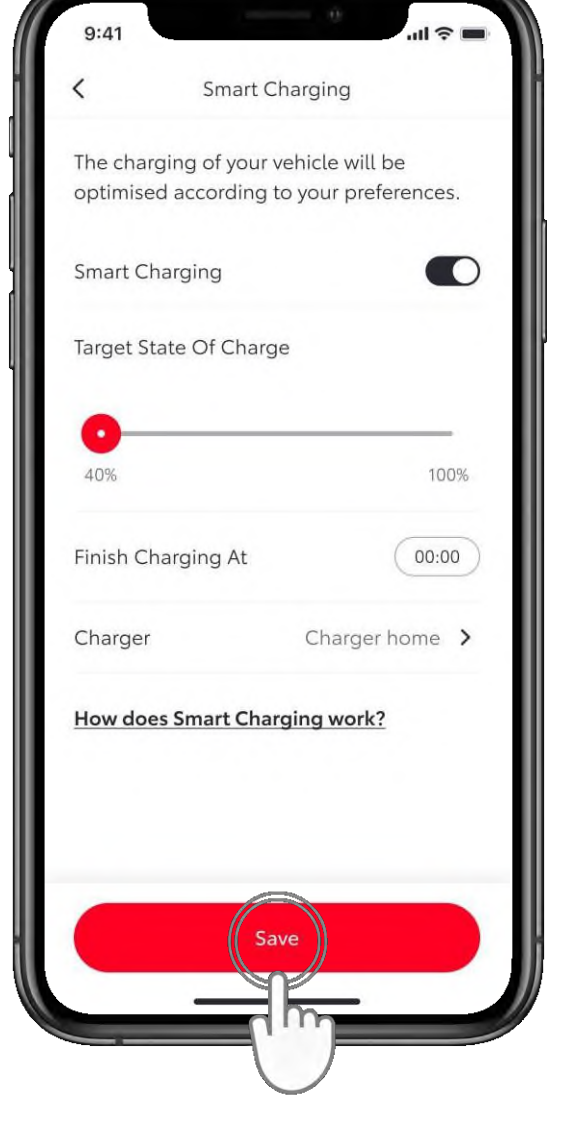

#### 4. KORAK

Zatim dodirnite "Spremi" (Save).

### **PAMETNO PUNJENJE**

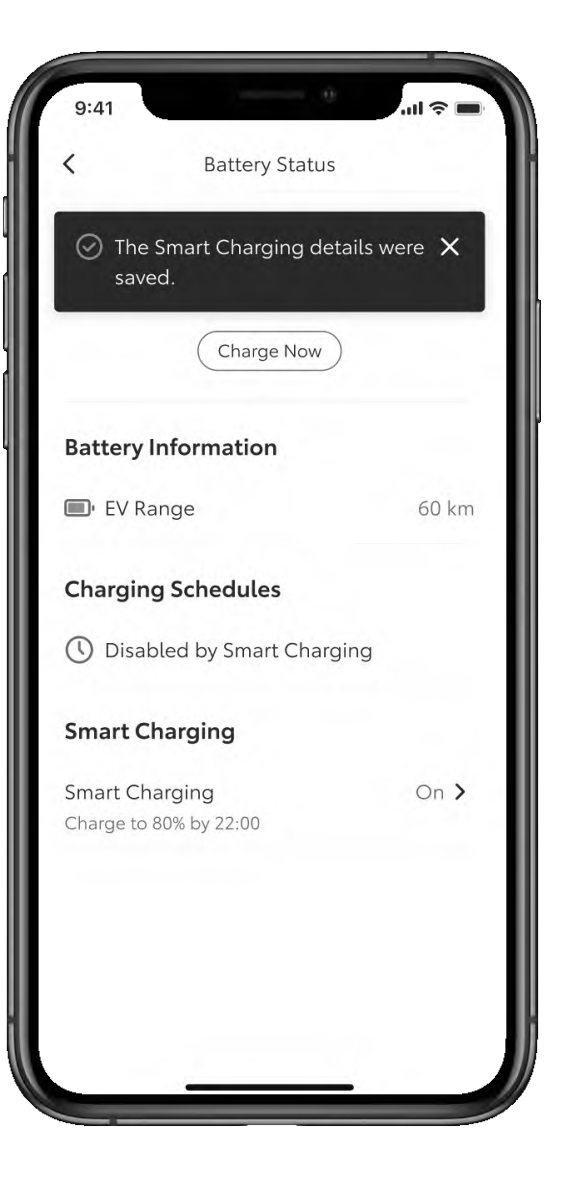

#### 5. KORAK

Na zaslonu će se prikazati potvrda da su podaci spremljeni.

Izjava o odricanju od odgovornosti: prije nego što aktivirate pametno punjenje, morate izbrisati potencijalne unaprijed postavljene rasporede punjenja u vozilu.

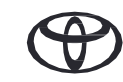

# SVAKA JE ZNAČAJKA BITNA

Povezane usluge neprekidno se poboljšavaju, pa se vizualni prikazi i zasloni aplikacije u ovom vodiču mogu neznatno razlikovati od onih koje možete vidjeti u aplikaciji MyToyota.

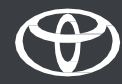